#### ImageJ를 이용하여 특정 세포영역의 형광 signal 정량

ImageJ는 미국 국립보건원(NIH)와 위스콘신 대학교 LOCI (Laboratory for Optical and Computational Instrumentation)에서 제작 배포한 Javabased image processing program입니다. ImageJ는 immunofluorescence (IF)로 염색된 images의 channel별 분리 및 region measurement (MetaMorph 대비 image raw data에 저장된 parameters의 활용도가 떨어짐 but case by case). ImageJ를 활용하는 방법 중, 세포(cell) 전체영역에서 핵(nucleus)만 오려내어 핵 내에 위치하는 target protein의 fluorescent signal을 정량하거나, 핵을 제외한 cytosol부분만 filtering하여 cytosol에 존재 하는 target protein의 fluorescent signal을 정량화 할 수 있습니다. 또한, region of interest (ROI) 영역 설정을 통해 개별 세포, 세포질, 핵의 면적, 형 광 intensity (mean value) 등을 계산하여 수치로 확인할 수 있습니다. ImageJ로 분석 algorithm 또는 building block을 직접 제작하기 어려운 경우에 는, 세포체학실험실에 보유중인 MetaMorph 또는 Imaris를 사용하여 분석한다면, 여러모로 손쉽게 분석을 할 수 있습니다.

Image J를 이용해서 cytosol 에 존재하는 green signal 과 nucleus 에 존재하는 green signal 을 염색된 fluorescence 의 intensity 를 기준으로 분석하 는 방법은 아래와 같습니다.

1. Image J -> Open image 를 해서 merge 된 image 를 엽니다.

2. Image tab 에서 color 를 선택하고 -> split channel 을 합니다 -> 이렇게 하면 green 과 dapi image 로 분리가 됩니다.

3. Dapi image 를 클릭한 다음, 상단의 Image tab 에서 -> Adjustment -> Threshold 를 선택하면, 2 개의 조절 bar 가 생기는데, 그 중, 위에 것을 마우 스를 이용하여 nucleus 만 masking 되도록 조절합니다(이때 모든 image 를 동일한 조건에서 분석하고자 하기 때문에 수치로 기입해주고, 이후 다른 image 들도 동일한 수치로 threshold 를 주면 됩니다).

4. 상단의 Analyze tab 에서 Analyze Particles 로 들어갑니다. -> default 설정 또는 아래 check 박스를 모두 check 한 다음 measure 를 클릭합니다.

이렇게 하면, nucleus counting 과 함께 각각의 핵에 염색된 Dapi fluorescence 의 intensity 의 mean gray value 값을 얻을 수 있습니다.

(여기서 질문! 왜 mean gray 냐 하면, 우리가 형광현미경에서 사용하는 카메라(CCD/sCMOS)는 흑백이기 때문입니다. 결과물 image 에서 다양한 color (RGB)가 보이는 이유는, 여기서 얻어진 signal 에 우리가 알고 있는 염색된 파장의 실제 color 를 overlap 해주기 때문에 그렇습니다. 실제 형광 현미경에서 얻어지는 signal 은 모두 흑백입니다.)

5. 각각의 nucleus counting 이나 개별 intensity 가 필요 없고 전체 핵의 intensity 가 필요하다면, Analyze tab 에서 -> Measure 를 클릭하면 됩니다.

여기까지는 기본적인 cell counting 및 개별 intensity 구하기 입니다. 자, 다음부터는 Green Cell 에서 핵 부분만 오려내는 순서입니다.

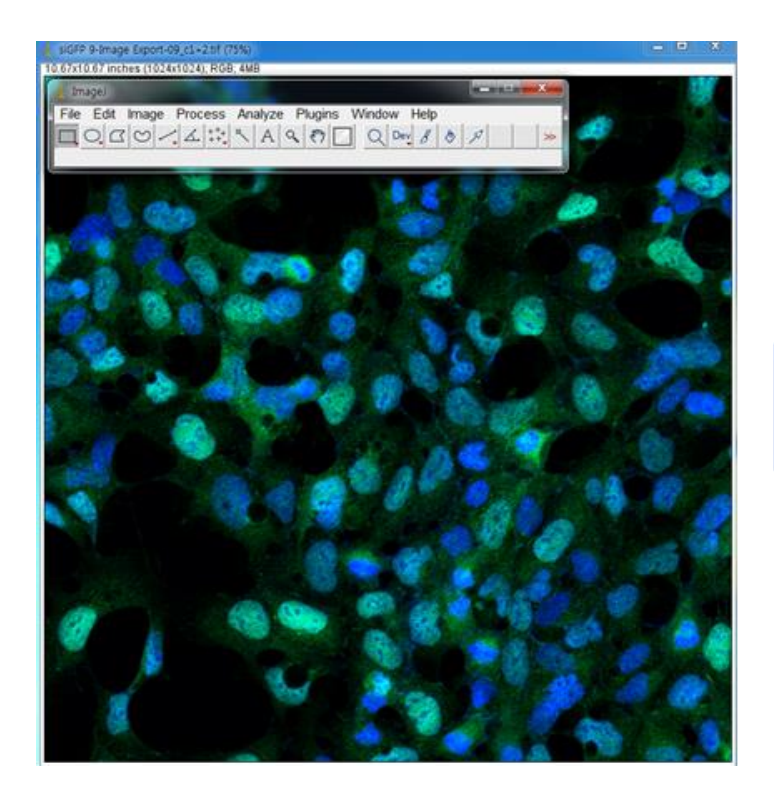

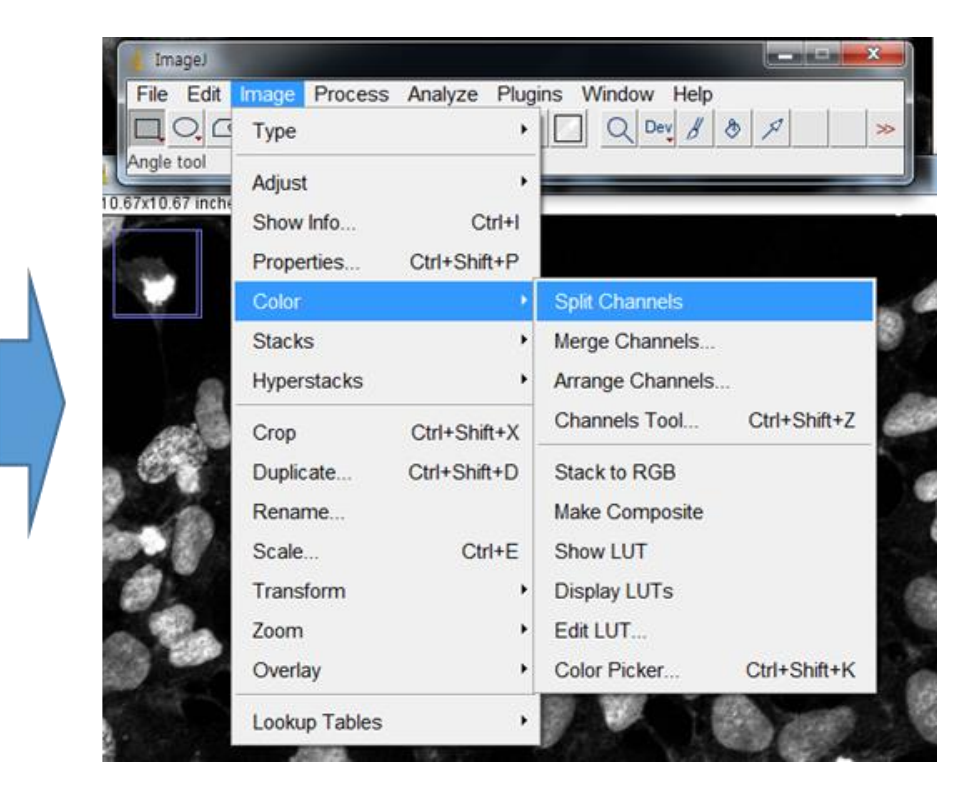

### CMI CELLOMICS CORE FACILITY

# 21117@snuh.org

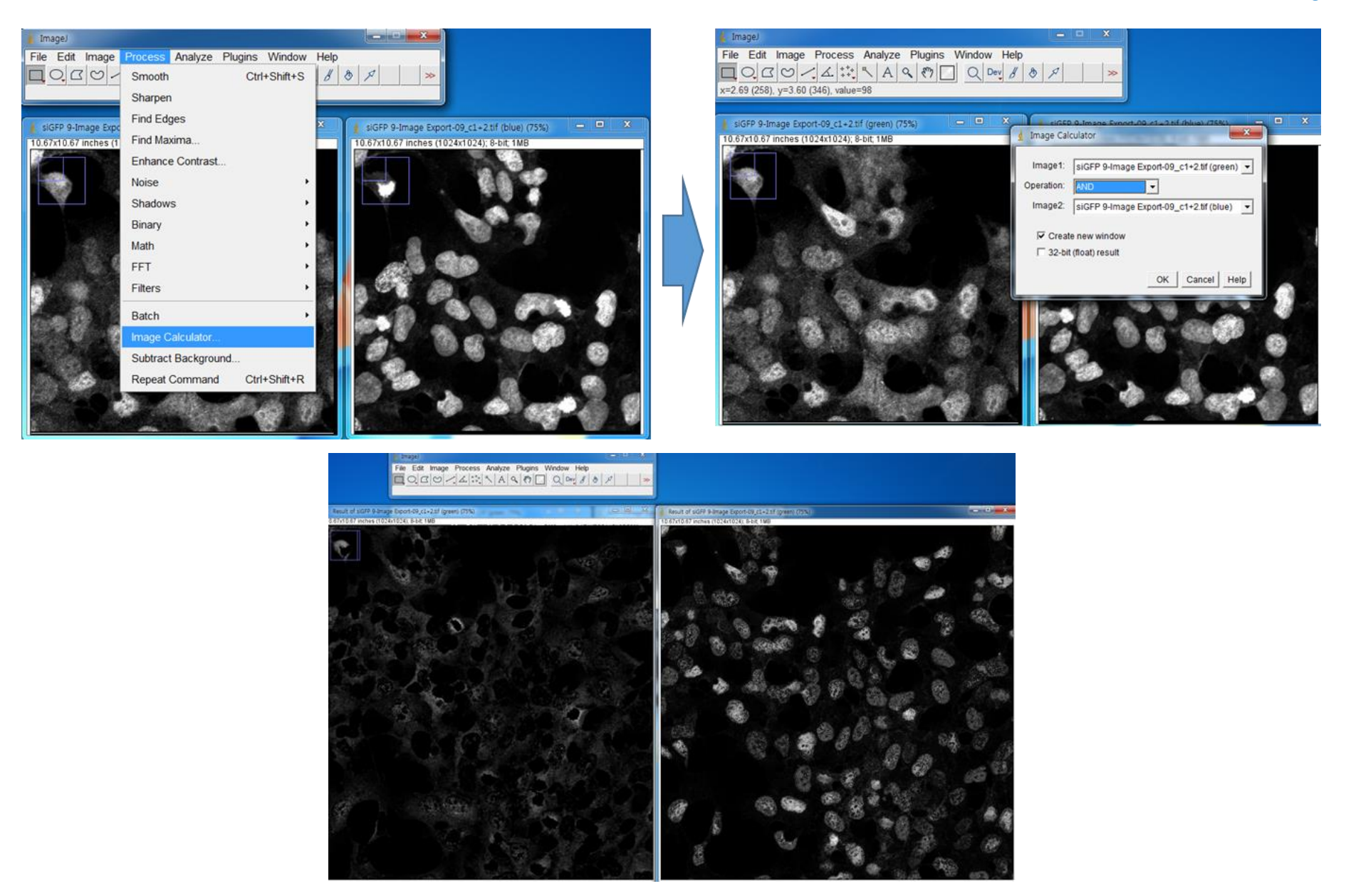

## CMI CELLOMICS CORE FACILITY

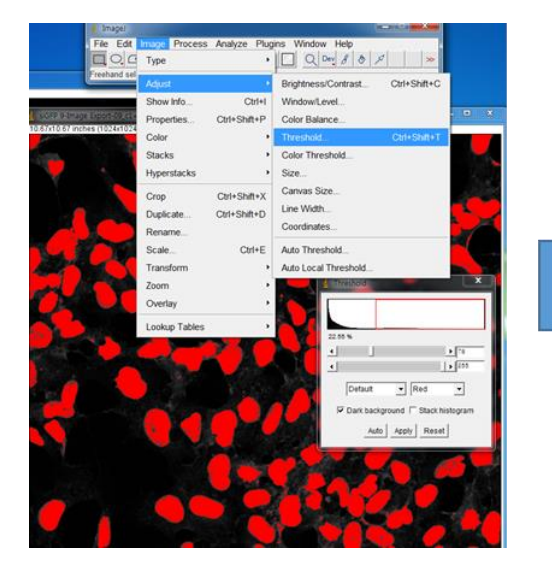

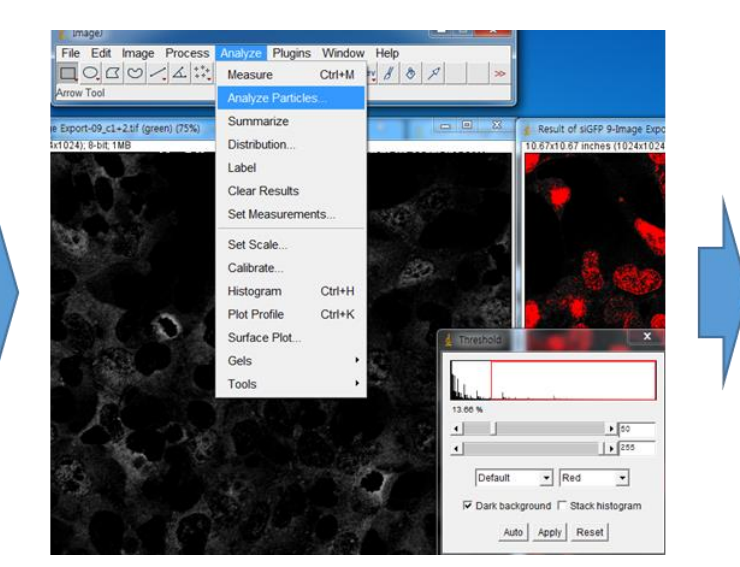

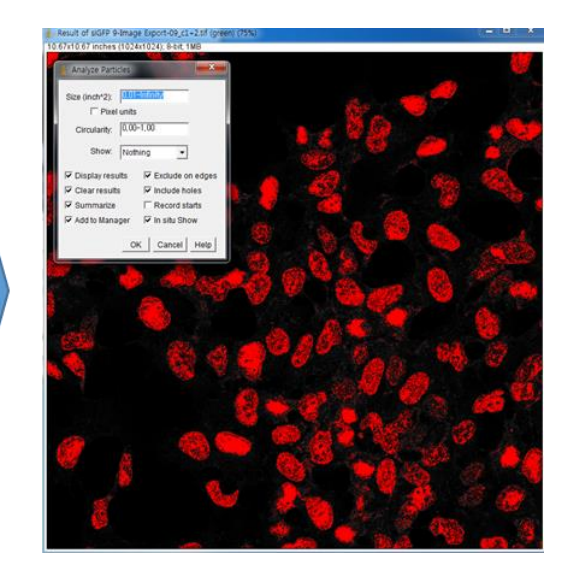

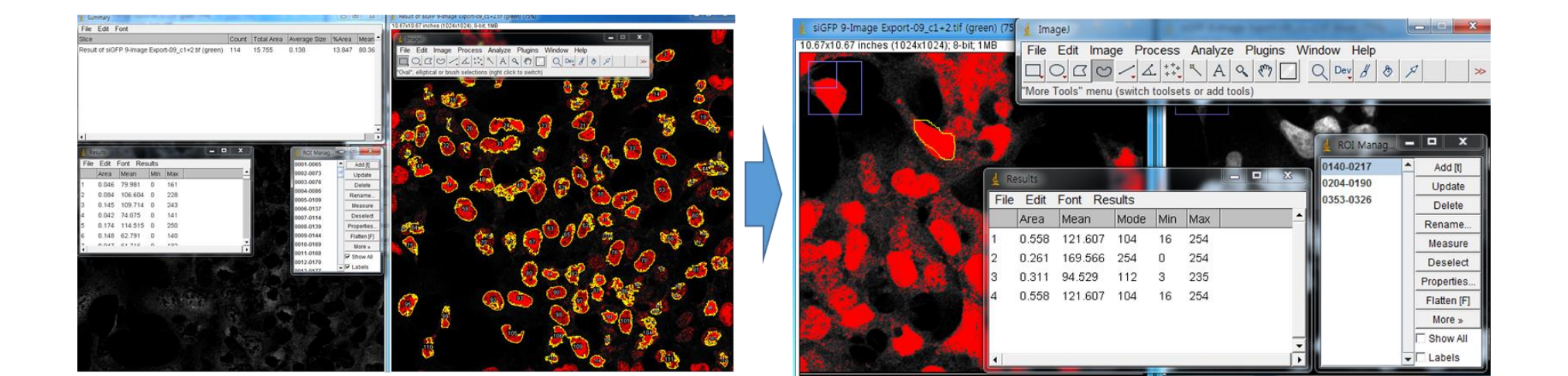

### 21117@snuh.org

#### **CMI CELLOMICS CORE FACILITY**

#### 21117@snuh.org

☞ 세포체학실험실에서 Image J를 이용하여 세포의 특정영역 형광 signal 정량하는 protocol 은 아래와 같습니다.

1. Image J -> Open image 를 해서 merge 된 image 를 엽니다.

2. Image tab 에서 color 를 선택하고 -> split channel 을 합니다 -> 이렇게 하면 green 과 dapi image 로 분리가 됩니다.

3. Process tab 에서 -> Image calculator 로 들어가서 -> 첫 번째에 칸에 green image 를 선택하고 "And" 선택한 다음 -> 아래 칸에 Dapi image 선택하고 OK 하면 핵에 염색된 green 만 분리됩니다.

4. 상단의 Image tab 에서 -> Adjustment -> Threshold 를 선택하면, 2개의 조절 bar 가 생기는데, 그 중, 위에 것을 마우스로 이용하여 background 를 제거하고 real signal 만 선택되도록 합니다.

5. 상단의 Analyze tab 에서 Analyze Particles 로 들어갑니다. -> default 설정 또는 아래 check 박스를 모두 check 한 다음 measure 를 클릭합니다. (조건: 0.01 - infinity: unit 이 inch 일 경우)

이렇게 하면, cell number counting 과 함께 각각의 핵에 염색된 green fluorescence 의 intensity 의 mean gray value 값을 얻을 수 있습니다.

6. cytosol 의 경우, counting 이 필요 없으므로 Analyze tab 에서 Analyze particle 이 아닌, measure 로 들어가서 전체 green 의 fluorescent signal 을 읽습니다.

마지막으로, ImageJ 와 MetaMorph 를 비교한다면, software 완성도는 MetaMorph 가 우수합니다. 반면에, 3D image rendering 또는 3D image quantification 은 Oxford 社의 IMARIS 를 사용하시기를 추천 드립니다.

# SNUH<sup>®</sup>CMI 의학연구혁신센터